بسم الله الرحمن الرحيم

نحوه درخواست تسهيلات غيرحضورى

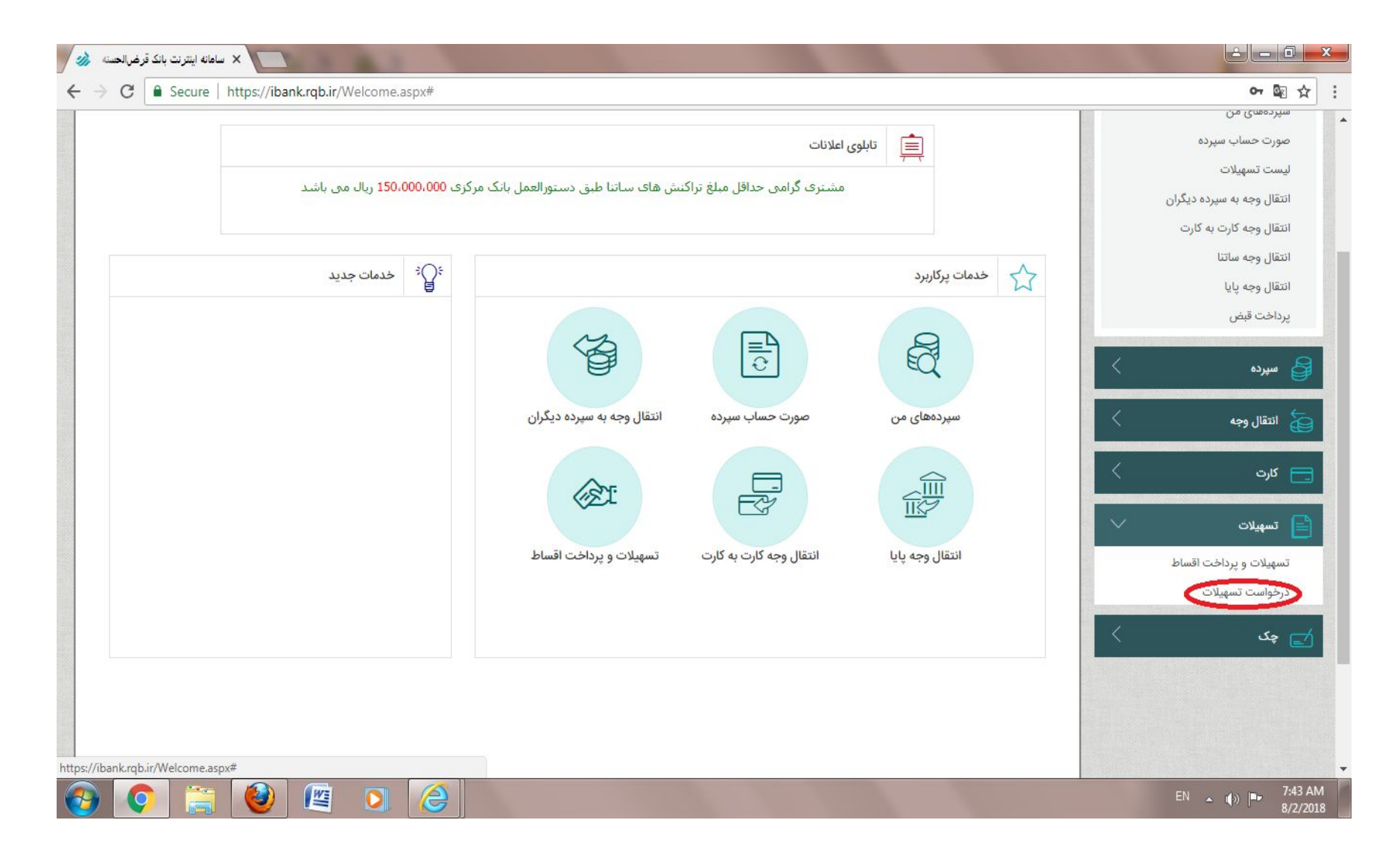

متقاضی پس از چاپ نتیجه اعتبار سنجی با داشتن رمز اینترنت بانک رسالت وارد سامانه اینترنت بانک شده و در قسمت تسهیلات، <u>درخواست تسهیلات ر</u>ا انتخاب می نماید

|               |                 |                       |                             |                     |                 |                                     | درخواست تسهيلات                |                |                                                               |
|---------------|-----------------|-----------------------|-----------------------------|---------------------|-----------------|-------------------------------------|--------------------------------|----------------|---------------------------------------------------------------|
|               |                 |                       |                             |                     |                 | ۵۰ / ۱۳۹۶ :<br>۵۰ / ۱۳۹۷ :<br>نمایش | تاريخ از:<br>تاريخ تا:<br>س    | پیشنهادات بانک | د <b>مات پرکاربرد</b><br>ههای من<br>ت حساب سیرده<br>ت تسهیلات |
| 🕂 درخواست جدی |                 |                       |                             |                     |                 |                                     |                                | Ö              | ۍ وجه به سپرده دیگرا                                          |
| عمليات        | توضيحات         | وضعيت                 | تعداد اقساط<br>تسهیلات(ماه) | مدت<br>درخواست(ماه) | مبلغ درخواست    | تاریخ ثبت<br>درخواست                | نوع تسهيلات شماره سيرده        |                | ی وجه کارت به کارت<br>. وجه ساتنا                             |
| •••           | اء 🚨 🗐          | پرونده تشکیل شده      | ١٢                          | ۲                   | ۱۰,۰۰۰,۰۰۰ ریال | 1897/00/07                          | ۱ قرض الحسنه عادي ۱۰٬۶۱۱۴۳۳۱٫۱ |                | ی وجه پایا                                                    |
|               | قرارداد قرارداد | لغو شدہ توسط<br>کاربر | ١٢                          | ١٢                  | ۱۰٫۰۰۰٫۰۰۰ ریال | 1291/06/20                          | ۲ قرض الحسنه عادي ۲۰۰۶۱۱۴۳۳۱.۱ |                | ىت قېض                                                        |
|               | چک              | لغو شده توسط<br>کاربر | ١٢                          | ١٢                  | ۱۰٫۰۰۰٫۰۰۰ ریال | 1897/08/78                          | ۳ قرض الحسنه عادي ۱۰٬۶۱۱۴۳۳۱٫۱ | <              | پرده                                                          |
| •••           | ۱۲۵۲            | پرونده تشکیل شده      | ١٢                          | ١٢                  | ۱۰٫۰۰۰٫۰۰۰ ریال | 1297/08/20                          | ۴ قرض الحسنه عادي ۱۰.۶۱۱۴۳۳۱.۱ | <              | 400 JUB                                                       |
| •••           | اعتبار سنجى     | پرونده تشکیل شده      | ١٢                          | ١٢                  | ۱۰,۰۰۰,۰۰۰ ریال | 11491/016/20                        | ۵ قرض الحسنه عادي ۱۰،۶۱۱۴۳۳۱.۱ |                | للەن ۋېچە                                                     |
| 12            |                 |                       |                             |                     |                 |                                     |                                | <              | ېت                                                            |

متقاضی درخواست جدید را انتخاب ، و درخواست اعطای وام می دهد

## درخواست تسهيلات

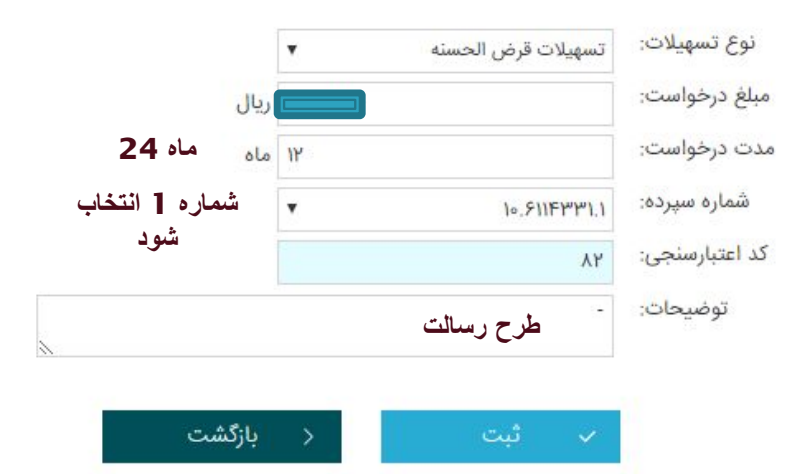

متقاضی در این قسمت مبلغ و اطلاعات خود را ثبت می نماید

| C 🔒 Sec         | ure https://ibank.rqb.ir/Ha | myariForms/LoanRequest.             | aspx                        |                     |                 |                                       |                                 | Q                                                               |
|-----------------|-----------------------------|-------------------------------------|-----------------------------|---------------------|-----------------|---------------------------------------|---------------------------------|-----------------------------------------------------------------|
| ා ය අ           |                             | LES.                                | L                           | F.S.                | 2L              | F.L.                                  | A F.                            | و بانک قرض الحسنة رسالت                                         |
|                 |                             | ×                                   | بت انجام شد.                | عمليات با موفقي     |                 |                                       | درخواست تسهيلات                 | تجو (۷.                                                         |
|                 |                             |                                     |                             |                     |                 | ۰۵ / ۱۳۹۶ ]<br>۱۳۹۷ - ۱۳۹۷ ]<br>نمایش | تاريخ از:<br>تاريخ تا:<br>©     | خدمات پرکاربرد بانک<br>پیشنهادات بانک<br>بورت حساب سیرده        |
| اے درخواست جدیا |                             |                                     |                             |                     |                 |                                       |                                 | ست تسهیلات<br>تقال وجه به سیرده دیگران<br>تقال حجه کلیت به کلیت |
| عمليات          | توضيحات                     | وضعيت                               | تعداد اقساط<br>تسهیلات(ماه) | مدت<br>درخواست(ماہ) | مبلغ درخواست    | تاریخ ثبت<br>درخواست                  | نوع تسهيلات شماره سپرده         | تقال وجه نارت به نارت<br>تقال وجه ساتنا                         |
| •••             | - Site                      | ثبت شده                             | ١٢                          | או                  | ۱۰,۰۰۰,۰۰۰ ریال | 1291/00/11                            | ا قرض الحسنه عادي ١٥.۶١١۴٣٣١.١  | تقال وجه پایا                                                   |
| •••             | اعتبارسنجى                  | پرونده تشکیل شده                    | ١٢                          | ١٢                  | ۰۰۰,۰۰۰ ریال    | 1291/00/07                            | ۲ قرض الحسنه عادي ۲۰.۶۱۱۴۳۳۱.۱  | داخت قبض                                                        |
|                 |                             | لغو شده توسط<br>کاربر               | ١٢                          | ١٢                  | ۱۰,۰۰۰,۰۰۰ ریال | 1291/08/24                            | ۳ قرض الحسنه عادي ۲۰۰۶۱۱۴۳۳۱.۱  | سپرده >                                                         |
|                 | چک                          | لغو شده توسط<br>کا <mark>ربر</mark> | ١٢                          | ١٢                  | ۱۰,۰۰۰,۰۰۰ ریال | 1297/08/78                            | ۴ قرض الحسنه عادي ۲۰۰٬۶۱۱۴۳۳۱.۱ | انتقال وجه                                                      |
| •••             | 1404                        | پرونده تشکیل شده                    | ١٢                          | ۲۱                  | ۱۰,۰۰۰,۰۰۰ ریال | 1291/08/20                            | ۵ قرض الحسنه عادي ۱۰.۶۱۱۴۳۳۱.۱  |                                                                 |
| •••             | اعتبار سنجى                 | پرونده تشکیل شده                    | ١٢                          | ١٢                  | ٥،٥٥٥,٥٥٥ ريال  | 1297/08/20                            | ۶ قرض الحسنه عادي ۱۰٬۶۱۱۴۳۳۱٫۱  | کارت 🗧 🗧                                                        |
|                 |                             |                                     |                             |                     |                 |                                       |                                 | تسهيلات 🗸                                                       |
|                 |                             |                                     |                             |                     |                 |                                       |                                 | سميلات م براخت اقساط                                            |

بعد از ثبت وام توسط متقاضی درخواست تسهیلات در اینترنت بانک مشتری قابل رویت می باشد

|                   |             |                                |                             |                     |                 |                                       | درخواست تسهيلات                    |                | ÷e                                                                 |
|-------------------|-------------|--------------------------------|-----------------------------|---------------------|-----------------|---------------------------------------|------------------------------------|----------------|--------------------------------------------------------------------|
|                   |             |                                |                             |                     |                 | ۵۵ / ۱۳۹۶ :<br>۱۳۹۷ - ۱۳۹۷ :<br>نمایش | تاريخ از: ۱۱ /<br>تاريخ تا: ۱<br>© | يېشنهادات بانک | <b>فدمات پرکاربرد</b><br>ردههای من<br>برت حساب سپرده<br>ست تسهیلات |
| ے<br>درخواست جدیا |             |                                |                             |                     |                 |                                       |                                    | Ö              | نال وجه به سپرده دیگرا                                             |
| عمليات            | توضيحات     | وضعيت                          | تعداد اقساط<br>تسهیلات(ماہ) | مدت<br>درخواست(ماه) | مبلغ درخواست    | تاریخ ثبت<br>درخواست                  | نوع تسهيلات شماره سپرده            |                | نال وجه کارت به کارت<br>نال وجه ساتنا                              |
| •••               | <b>a</b>    | در انتظار امضا قرارداد         | ١٢                          | ١٢                  | ۵۰٫۰۰۰,۰۰۰ ریال | 11497/00/11                           | ا قرض الحسنه عادي ١٥.۶١١٣٣٣١.١     |                | ن وجه پایا                                                         |
| •••               | اعتبارسنجى  | پرونده تشکیل شده               | ١٢                          | ١٢                  | ٥٥٥,٥٥٥ ريال    | 1291/00/07                            | ۲ قرض الحسنه عادي ۲۰۰۶۱۱۴۳۳۱.۱     |                | اخت قبض                                                            |
|                   | -           | لغو شده توسط كاربر             | ١٢                          | ١٢                  | ۱۰,۰۰۰,۰۰۰ ریال | 11401/01/01/11                        | ٣ قرض الحسنه عادي ١٥.۶١١۴٣٣١.١     |                |                                                                    |
|                   | چک          | لغو شده توسط كاربر             | ١٢                          | ١٢                  | ۱۰,۰۰۰,۰۰۰ ریال | 11491/016/48                          | ۴ قرض الحسنه عادي ۱۰.۶۱۱۴۳۳۱.۱     | <              | سپرده                                                              |
| •••               | 1202        | پرونده تشکیل شده               | IY                          | ۲۱                  | ۱۰,۰۰۰,۰۰۰ ریال | 1291/08/20                            | ۵ قرض الحسنه عادي ۱۰.۶۱۱۴۳۳۱.۱     | <              | 400 . القتاز                                                       |
| •••               | اعتبار سنجى | پرونده تشکی <mark>ل</mark> شده | ١٢                          | ۲۱                  | ٥٠٥, ٥٠٠ ريال   | 1291/08/40                            | ۶ قرض الحسنه عادي ۱۰.۶۱۱۴۳۳۱.۱     |                |                                                                    |
|                   |             |                                |                             |                     |                 |                                       |                                    | <              | کارت                                                               |

بعداز تایید بانک متقاضی میتواند در اینترنت بانک خود وضعیت پرونده را مشاهده کند

منتظر پیامک بانک رسالت باشید (جهت امضاء قرارداد)

| C Sect         | are   nups://ibank.rqb.ir/Hamy | yariForms/LoanRequest. | ispx                        |                     |                              | -                                   |                                    |                |                                                                     |
|----------------|--------------------------------|------------------------|-----------------------------|---------------------|------------------------------|-------------------------------------|------------------------------------|----------------|---------------------------------------------------------------------|
| ] A @          |                                | LAS .                  | al a                        | F.S.                | 2                            | 1º h                                | LA.                                | بالحسسنة ديالت | بانك قرمز                                                           |
|                |                                |                        |                             |                     |                              |                                     | درخواست تسهيلات                    | a.             | 99                                                                  |
|                |                                |                        |                             |                     |                              | ۵۵ / ۱۳۹۶ [<br>۱۳۹۷ / ۵۵ ]<br>نمایش | تاريخ از: ۱۱ /<br>تاريخ تا: ۸<br>© | پیشنهادات بانک | <b>خدمات پرکاربرد</b><br>بردههای من<br>ورت حساب سپرده<br>ست تسهیلات |
| ے درخواست جدیا | · 🗶 🔤                          |                        |                             |                     |                              |                                     |                                    | یگران          | قال وجه به سپرده د                                                  |
| عمليات         | توضيحات                        | وضعيت                  | تعداد اقساط<br>تسهیلات(ماه) | مدت<br>درخواست(ماه) | مبلغ درخواست                 | تاریخ ثبت<br>درخواست                | نوع تسهيلات شماره سپرده            | Ŭ              | قال وجه کارت به کار<br>قال وجه ساتنا                                |
| )              | 170                            | در انتظار امضا قرارداد | ١٢                          | ۲۱                  | مەرەمەرە <mark>، ريال</mark> | 1291/00/11                          | ا قرض الحسنه عادي ١٥.۶١١۴٣٣١.١     |                | قا <mark>ل</mark> وجه پای <mark>ا</mark>                            |
| •••            | اعتبارسنجى                     | پرونده تشکیل شده       | ١٢                          | ١٢                  | ۵۰۰٬۰۰۰ ریا <mark>ل</mark>   | 11491/00/07                         | ۲ قرض الحسنه عادي ۲۰.۶۱۱۴۳۳۱.۱     |                | اخت قبض                                                             |
|                |                                | لغو شده توسط کاربر     | ١٢                          | ١٢                  | ۱۰,۰۰۰,۰۰۰ ریال              | 1291/016/21                         | ٣ قرض الحسنه عادي ١٥.۶١١٤٣٣١.١     |                |                                                                     |
|                | چک                             | لغو شده توسط كاربر     | IY                          | ١٢                  | ۱۰٫۰۰۰,۰۰۰ ریال              | 11491/016/48                        | ۴ قرض الحسنه عادي ۱۰.۶۱۱۴۳۳۱.۱     | <              | سپرده                                                               |
| •••            | ۱۲۵۲                           | پرونده تشکیل شده       | IF                          | או                  | ۵۰۰,۰۰۰ ریال                 | 1291/08/40                          | ۵ قرض الحسنه عادي ۱۰.۶۱۱۴۳۳۱.۱     | 1              | don Illātil                                                         |
| •••            | اعتبار سنجى                    | پرونده تشکیل شده       | ١٢                          | ١٢                  | ۵۰۰,۰۰۰ ریا <mark>ل</mark>   | 1291/06/20                          | ۶ قرض الحسنه عادي ۱۰.۶۱۱۴۳۳۱.۱     | Ì              | ، سمال وجه                                                          |
|                |                                |                        |                             |                     |                              |                                     |                                    | <<br>~         | کارت<br>تسهیلات                                                     |

پس از تایید و ثبت اعتبار سنجی متقاضی در اینترنت بانک خود در قسمت عملیات کلیک می کند (ضمنا فعال شدن این قسمت از طریق پیامک اطلاع داده می شود)

| رد.<br>برده<br>برده<br>برده<br>برده<br>به کارت<br>به کارت | معدی برکاربرد<br>عدای من<br>به صاب سیرده<br>به صاب سیرده<br>به معانت<br>به وجه بالت<br>به وجه بالت<br>به والا<br>به والال<br>به والا<br>به والا<br>ب<br>ووالا<br>به والا<br>ب<br>ووالا<br>ب<br>ووالا<br>ب<br>ووا |
|----------------------------------------------------------------------------------------------------|----------------------------------------------------------------------------------------------------|
| برده دیگران<br>به کارت<br>۲<br>۲<br>۲<br>۲<br>۲<br>۲<br>۲<br>۲<br>۲<br>۲<br>۲<br>۲<br>۲<br>۲<br>۲<br>۲<br>۲<br>۲<br>۲                                                                                                    | ب تسهيلات<br>ب وجه به سيرده ديگران<br>ب وجه كارت به كارت<br>ب وجه كارت به كارت<br>ب وجه كارت<br>ب وجه كارت<br>ب وجم كارت<br>ب وجم كارت<br>ب                                                                                                    |
| به کارت       نوع تسهیلات       شماره سپرده       تباریخ ثبت<br>درخواست       منت<br>مینت       تعداد اقساط       وضعیت       تصدات       عمد         ۱       نوع تسهیلات       شماره سپرده       درخواست       مینت       مدت       تعداد اقساط       وضعیت       عمد         ۱       قرض الحسنه عادي       ۱۳۹۷/۵۵/۱۱       ۱۰۰ ۱۳۹۷/۵۵/۱۱       ۱۰۰ ۱۳۹۷/۵۵/۱۱       ۱۰۰ ۱۹۹۷/۵۹/۱۰       ۱۰۰ ۱۹۹۹/۱۰       ۱۰۰ ۱۹۹۹/۱۰       ۱۰۰ ۱۹۹۹/۱۰       ۱۰۰ ۱۹۹۹/۱۰       ۱۰۰ ۱۹۹۹/۱۰       ۱۰۰ ۱۹۹۹/۱۰       ۱۰۰ ۱۹۹۹/۱۰       ۱۰۰ ۱۹۹۹/۱۰       ۱۰۰ ۱۹۹۹/۱۰       ۱۰۰ ۱۹۹۹/۱۰       ۱۰۰ ۱۹۹۹/۱۰       ۱۰۰ ۱۹۹۹/۱۰       ۱۰۰ ۱۹۹۹/۱۰       ۱۰۰ ۱۹۹۹/۱۰       ۱۰۰ ۱۹۹۹/۱۰       ۱۰۰ ۱۹۹۹/۱۰       ۱۰۰ ۱۹۹۹/۱۰       ۱۰۰ ۱۹۹۹/۱۰       ۱۰۰ ۱۹۹۹/۱۰       ۱۰۰ ۱۹۹۹/۱۰       ۱۰۰ ۱۹۹۹/۱۰       ۱۰۰ ۱۹۹۹/۱۰       ۱۰۰ ۱۹۹۹/۱۰       ۱۰۰ ۱۹۹۹/۱۰       ۱۰۰ ۱۹۹۹/۱۰       ۱۰۰ ۱۹۹۹/۱۰       ۱۰۰ ۱۹۹۹/۱۰       ۱۰۰ ۱۹۹۹/۱۰       ۱۰۰ ۱۹۹۹/۱۰       ۱۰۰ ۱۹۹۹/۱۰       ۱۰۰ ۱۹۹۹/۱۰       ۱۰۰ ۱۹۹۹/۱۰       ۱۰۰ ۱۹۹۹/۱۰       ۱۰۰ ۱۹۹۹/۱۰       ۱۰۰ ۱۹۹۹/۱۰       ۱۰۰ ۱۹۹۹/۱۰       ۱۰۰ ۱۹۹۹/۱۰       ۱۰۰ ۱۹۹۹/۱۰       ۱۰۰ ۱۹۹۹/۱۰       ۱۰۰ ۱۹۹۹/۱۰       ۱۰۰ ۱۹۹۹/۱۰       ۱۰۰ ۱۹۹۹/۱۰       ۱۰۰ ۱۹۹۹/۱۰       ۱۰۰ ۱۹۹۹/۱۰       ۱۰۰ ۱۹۹۹/۱۰       ۱۰۰ ۱۹۹۹/۱۰       ۱۰۰ ۱۹۹۹/۱۰       ۱۰۰ ۱۹۹۹۹/۱۰       ۱۰۰ ۱۹۹۹۹/۱۰       ۱۹۹۹۹/۱۰       ۱۹۹۹۹/۱۰       ۱۹۹۹۹/۱۰                                                                                                    | ال       نوع تسهیلات       شماره سپرده       تاریخ ثبت       مبلغ درخواست       مدت       تعداد اقساط       وضعیت       توضیحات                                                                                                    |
| ١       ١       ١       ١       ١       ١       ١       ١       ١       ١       ١       ١       ١       ١       ١       ١       ١       ١       ١       ١       ١       ١       ١       ١       ١       ١       ١       ١       ١       ١       ١       ١       ١       ١       ١       ١       ١       ١       ١       ١       ١       ١       ١       ١       ١       ١       ١       ١       ١       ١       ١       ١       ١       ١       ١       ١       ١       ١       ١       ١       ١       ١       ١       ١       ١       ١       ١       ١       ١       ١       ١       ١       ١       ١       ١       ١       ١       ١       ١       ١       ١       ١       ١       ١       ١       ١       ١       ١       ١       ١       ١       ١       ١       ١       ١       ١       ١       ١       ١       ١       ١       ١       ١       ١       ١         ٣       ٣       ٣       ٣       ٣       ٢       ٢       ٢       ٢       ٢       ٢       ٢       ٢ <th>ال قرض الحسنة عادي ١١٠٤/١٢٩٣١، ١١٠٤/١٢٩٣١، ١١٠٤ ١١٠٥ ١٠٠٥ (يال ١٢ ١٠ ١١ در انتظار امضا قرارداد<br/>٢ قرض الحسنة عادي ١٠٤/١٢٩٣١، ١٠٤/١٢٩٣١، ١٠٥٠،٥٠٥ (يال ١٢ ١٢ ٢١ يرونده تشكيل شده اع<br/>٣ قرض الحسنة عادي ١٠٤/١٢٩٣١، ١٠٤/١٢٩٣١، ١٠٥٠،٥٠٥ (يال ١٢ ١٢ ٢١ لغو شده توسط كاربر -<br/>٢ قرض الحسنة عادي ١٠٤/١٢٩٣١، ١٠٤/١٢٩٣١، ١٠٩٠ ٥٠٠،٥٠٥ (يال ١٢ ٢١ ٤٤) ٢٠٩٠ لغو شده توسط كاربر جك<br/>٩ قرض الحسنة عادي ١٠٤/١٢٩٣١، ١٠٤/١٩٩٧، ٥٠٠،٥٠٥ (يال ١٢ ٢١ لغو شده توسط كاربر جك</th>                                                                                                    | ال قرض الحسنة عادي ١١٠٤/١٢٩٣١، ١١٠٤/١٢٩٣١، ١١٠٤ ١١٠٥ ١٠٠٥ (يال ١٢ ١٠ ١١ در انتظار امضا قرارداد<br>٢ قرض الحسنة عادي ١٠٤/١٢٩٣١، ١٠٤/١٢٩٣١، ١٠٥٠،٥٠٥ (يال ١٢ ١٢ ٢١ يرونده تشكيل شده اع<br>٣ قرض الحسنة عادي ١٠٤/١٢٩٣١، ١٠٤/١٢٩٣١، ١٠٥٠،٥٠٥ (يال ١٢ ١٢ ٢١ لغو شده توسط كاربر -<br>٢ قرض الحسنة عادي ١٠٤/١٢٩٣١، ١٠٤/١٢٩٣١، ١٠٩٠ ٥٠٠،٥٠٥ (يال ١٢ ٢١ ٤٤) ٢٠٩٠ لغو شده توسط كاربر جك<br>٩ قرض الحسنة عادي ١٠٤/١٢٩٣١، ١٠٤/١٩٩٧، ٥٠٠،٥٠٥ (يال ١٢ ٢١ لغو شده توسط كاربر جك                                                                                                    |
| ۲       قرض الحسنه عادي       ۱۵.۶۱۱۴۳۳۱،       ۱۳۹۷/۵۰/۷       ۱۳۹۷/۵۰/۷       ۱۳۹۷/۵۰/۷         ۳       قرض الحسنه عادي       ۲۰٫۵۰۰/۳       ۱۳۹۷/۰۴/۷       ۲۰٫۵۰۰/۳       ۱۳۹۷/۰۴/۷         ۳       قرض الحسنه عادي       ۲۰٫۵۰۰/۳       ۱۳۹۷/۰۴/۷       ۱۰۰٫۶۱۱۴۳۳۱،       ۲۰٫۵۰۰                                                                                                    | ۲         ۲         ۲         ۲         ۲         ۲         ۲         ۲         ۲         ۲         ۲         ۲         ۲         ۲         ۲         ۲         ۲         ۲         ۲         ۲         ۲         ۲         ۲         ۲         ۲         ۲         ۲         ۲         ۲         ۲         ۲         ۲         ۲         ۲         ۲         ۲         ۲         ۲         ۲         ۲         ۲         ۲         ۲         ۲         ۲         ۲         ۲         ۲         ۲         ۲         ۲         ۲         ۲         ۲         ۲         ۲         ۲         ۲         ۲         ۲         ۲         ۲         ۲         ۲         ۲         ۲         ۲         ۲         ۲         ۲         ۲         ۲         ۲         ۲         ۲         ۲         ۲         ۲         ۲         ۲         ۲         ۲         ۲         ۲         ۲         ۲         ۲         ۲         ۲         ۲         ۲         ۲         ۲         ۲         ۲         ۲         ۲         ۲         ۲         ۲         ۲         ۲         ۲ <th۲< th="">         ۲         <th۲< th=""> <th۲< th=""></th۲<></th۲<></th۲<>                                                                                                    |
| ۳ قرض الحسنه عادي ۱۰٫۶۱۱۴۳۳۱٫۱ ۱۰٫۶۱۴۹۷/۰۶/۷۱ ۱۰٫۰۰۰٫۰۰۰ ریال ۱۲ ۱۲ لغو شده توسط کاربر -                                                                                                    | م قرض الحسنة عادي ١٠.٦١٢٣٣١، ١٥.٦١٢٢٣٢ ٥٠٠،٥٠٠ ريال ١٢ ١٢ لغو شدة توسط كاربر - ٣<br>ج قرض الحسنة عادي ١٠.٦١٢٣٣١، ١٥.٦١٢٣٢ ٥٠،٥٠٠، ريال ١٢ ١٢ لغو شدة توسط كاربر چک                                                                                                    |
|                                                                                                    | ده ۲ قرض الحسنة عادي ۲۰٫۱۲۳۳۱۱ ۱۰٫۶۱۱۴۳۳۲ ۰۰٫۰۰۰۰٫۰۰۰ ریال ۲۲ ۲۱ لغو شده توسط کاربر چک                                                                                                    |
| ۴ قرض الحسنه عادي ۱۰٫۶۱۱۴۳۳۱۱،۱ ۱۳۹۷/۰۴/۲۶ ۱۰٫۹۰۰۰٫۰۰۰ ریال ۱۲ ۱۲ لغو شده توسط کاربر چک                                                                                                    |                                                                                                    |
| <ul> <li>١٢٥٢ ٥ قرض الحسنه عادي ١٠٥,۶١١٢٣٣١.١ ١٢٩٧/٥٢/١٥ ١٣٩٧/٥٢/١٥ (يال ١٢ ١٢ پرونده تشكيل شده</li> </ul>                                                                                                    | الارجه > المراجع المحالية عدى المسلم عدى المسلم عدى المسلم المراجع المحالية المحقوقة والأكل الما المراجع المحالية المراجع المحالية المحقوقة والمحل المحالية المحقوقة والمحل المحقوقة والمحل المحقوقة والمحل المحقوقة والمحقوقة و                                                                                                    |
| ج قرض الحسنه عادي ٥٥.۶١١٢٣٣٣١.1 (١٣٩٧/٥٢/١٢ ١٢٥،٥٠٥،٥٥ ريال ١٢ ١٢ پرونده تشكيل شده اعتبار سنجى                                                                                                    | ج قرض الحسنه عادي ١٠.٦١٢٣٣١.١ ١٣٩٧/٥٢/٢٥ ١٣٩٧/٥٢/٢٥ يال ١٢ لا يرونده تشكيل شده اعتبار سنجي                                                                                                    |

متقاضی امضاء قرارداد را انتخاب می کند

| C Secure   https://ibank.rqb.ir/HamyariForms/LoanRequest.aspx                                                                                                    | Q                         |
|----------------------------------------------------------------------------------------------------|---------------------------|
|                                                                                                    | خدمات پرکاربرد 🗸 🗸        |
| شماره: ۱                                                                                                    | پېشنهادات بانک            |
| تاريخ: ۱۳۹۷/۵۵/۱۱ ساعت ۱۳۹۷/۱۷                                                                                                    | سپردههای من               |
| بانک قرض الحسنه رسالت                                                                                                    | صورت حساب سپرده           |
| <u>ماده ۱ – طرفین قرار داد :</u>                                                                                                    | يىست تسهيلات              |
| این قرار داد براساس قانون عملیات بانکی بدون ربا ( بهره ) مصوب ۱۳۶۲/۰۶/۰۸ مجلس شورای اسلامی و آیین نامهها ، دستورالعملها و بخشنامههای ابلاغی از سوی بانک مرکزی جمهوری                                                                       | نتقال وجه به سپرده دیگران |
| اسلامی ایران ، بین امضا کنندگان زیر منعقد میگردد :                                                                                                    | نتقال وجه کارت به کارت    |
| الف - بانک قرض الحسنه رسالت شعبه بانکداری اجتماعی متمرکز(بام) کد ۱۰ به نشانی استان تهران،شهرستان تهران، سعادت آباد، بالاتر از میدان کاج، نبش باغستان یکم، پلاک۱۵ با نمایندگی                                                               | نتقال وحه ساتنا           |
| آقا/خانم سیدابوالفضل موسوی به عنوان قرض دهنده که از این پس در این قرارداد بانک نامیده میشود.*                                                                                                    | نتقال محفياتا             |
| ب- ( در صورتی که تسهیلات گیرنده شخص حقیقی باشد )                                                                                                    |                           |
| آقای/ خانم میثم اباذري فرزند عبدالله تاریخ تولد ۱۳۶۷/۰۰/۲۴ شماره شناسنامه ۶۲۱۴۴ کد ملی / شماره اختصاصی اتباع خارجی / شماره گذرنامه اتباع خارجی ۸۲۵۱۴۹۲۵ ه محل صدور تهران                                                                   | ردافت فيص                 |
| شماره سریال شناسنامه ۲۵۱۵۲۹۹۹۱ کد اقتصادی کد پستی شماره تماس ثابت شماره تلفن همراه ۳ه۹۷،۹۹۹۹۹ه پست الکترونیک                                                                                                    | 1                         |
| نشانی محل سکونت - تهران - افسریه خیابان ۲۳ بین ۱۵ متری سوم و چهارم - کانون صنفی۳ - پلاک ۶۳ - طبقه ۲                                                                                                    | سپرده                     |
| ﻧﺸﺎﻧﻰ                                                                                                    |                           |
| ( در صورتی که تسهیلات گیرنده شخص حقوقی باشد )                                                                                                    |                           |
| شرکت ثبت شده به شماره اداره ثبت شرکتهای کد اقتصادیشناسه ملی / شماره اختصاصی اتباع خارجی با امضای آقای/خانمفارند                                                                                                    | کارت 🔪                    |
| شماره شناسنامه تاریخ تولد کد ملی / شماره اختصاصی اتباع خارجی / شماره گذرنامه اتباع خارجی به عنوان شرکت و آقای / خانم فرزند                                                                                                    |                           |
| شماره شناسنامه تاریخ تولد کد ملی / شماره اختصاصی اتباع خارجی / شماره گذرنامه اتباع خارجی به عنوان شرکت و با مهر شرکت ، طبق آگهی                                                                                                    | تسهيلات                   |
| ﺷﻤﺎﺭﻩ ﺭﻭﺯﻧﺎﻣﻪ ﺭﺳﻤﯽ ﺷﻤﺎﺭﻩ ﻣﻮﺭﺥ                                                                                                    |                           |
| کدپستیبه نشانی شماره تماس تابتشماره تلفن همراهپست الکترونیک که از این پس در این قرار داد قرض گیرنده نامیده میشود .                                                                                                    | تسهیلات و پرداخت اقساط    |
| <u>چ – ضامن/ ضامنین :</u>                                                                                                    | درخواست تسهيلات           |
| ( در صورتی که ضامن / ضامنین شخص حقیقی باشد )<br>در ۲۰۰۰ با در سال این سال از منابع از در این از منابع از منابع از منابع از منابع از منابع از منابع می کند. از م                                                                            | حک 🗸                      |
| ۱- اقای / خانم فرزند تاریخ توند مماره ساسامه محل صدور شماره سریال شناسامه دد متی دد پستی سماره<br>ساب شار حسین محمل میزاند باریخ توند باریخ میزاند                                                                                         |                           |
| ﺗﻤﺎﺱ ﺋﺎﺑﺖ                                                                                                    |                           |
| ۲ - اقای / خانم فرزند ناریخ دوند سماره سناسنامه محل صدور مماره سریال سناسنامهد پسی استان استان استان استان استان استان استان استان استان استان استان استان استان استان استان استان استان استان استان استان استان استان استان استان استان ا |                           |

پس از انتخاب ،قرارداد قرض الحسنه با کلیه اطلاعات مشتری قابل مشاهده میباشد که متقاضی میتواند آن را مطالعه کند

| المنافع المنافع المنافع المنافع المنافع المنافع المنافع المنافع المنافع المنافع المنافع المنافع المنافع المنافع                                                                  |                  |
|----------------------------------------------------------------------------------------------------|------------------|
| C Secure https://ibank.rqb.ir/HamyariForms/LoanRequest.aspx                                                                                                    | ጫ ☆ :            |
| ۳ - اقای / خانم فرزند تاریخ تولد شماره شناسنامه محل صدورشماره سریال شناسنامه کد ملی کد پستی شماره                                                                                |                  |
| تماس ثابت شماره تلفن همراه به شماره مشتری به نشانی پست الکترونیک                                                                                                    |                  |
| ( در صورتی که ضامن / ضامنین شخص حقوقی باشد )                                                                                                    |                  |
| شرکت ثبت شده به شماره اداره ثبت شرکتهای کد اقتصادی شناسه ملی با امضای آقای / خانم فرزند شماره شناسنامه                                                                           |                  |
| تاریخ تولد کد ملی به عنوان                                                                                                    |                  |
| فرزند شماره شناسنامه تاريخ تولد کد ملی به عنوان                                                                                                    |                  |
| روزنامه رسمی شماره مورخ کدپستی شماره تماس ثابت شماره تلفن همراه پست الکترونیک                                                                                                    |                  |
| به نشانی                                                                                                    |                  |
| تبصره – نشانی ، پست الکترونیک و تلفن های بانک ، قرض گیرنده همان موارد مندرج در این ماده است . چنان چه یکی از اشخاص مزبور نشانی ، پست الکترونیک و تلفن های خود را تغییر           |                  |
| دهد باید موضوع را به صورت کتبی به طرفهای دیگر ابلاغ کند . تا وقتی که تغییر موارد فوق ، کتبا به طرف دیگر ابلاغ نشده باشد ، کلیه مکاتبات و مراسلات و ابلاغیهها و اخطاریههای اجرایی |                  |
| و غیره ، حسب مورد از طریق شماره تلفن ( پیامک ) ، پست الکترونیک و نشانی که در این ماده قید شده است ، ارسال میشود و ابلاغ شده تلقی میگردد .                                        |                  |
| 1/F                                                                                                    |                  |
| صفحه قبل                                                                                                    |                  |
| کارارداد را مطالعه نموده و مفاد آن را می پذیرم.                                                                                                    |                  |
| المحقق مراقله مادانه والمناقب والفترك والمراجعة وتعاريه والمنافعة بالمراجع والمراجع المراجع                                                                                      |                  |
| المسرى درمى، ادامه عميت بيارمند دريافت قد عامل دوم بعقوان زمر ينبار مصرف از طريق پيدمت است.                                                                                      |                  |
| الطفا روی دکمه روبرو کلیک کنید                                                                                                    |                  |
| کد عامل دوم:                                                                                                    |                  |
|                                                                                                    |                  |
|                                                                                                    |                  |
| ∽ امضا < با:گشت                                                                                                    |                  |
|                                                                                                    |                  |
|                                                                                                    |                  |
|                                                                                                    | EN 🔺 🏟 🎫 8:28 AM |

پس از مطالعه قرارداد متقاضی باید بروی مفاد قرارداد کلیک کند و شرایط را بپذیرد وسپس برروی ارسال کد کلیک کند تا رمز برای موبایل مشتری پیامک گردد

| C 🔒 Secure   https://ibank.rqb.ir/HamyariForms/LoanRequest.aspx                                                                                                    | ©≣ ⊀ |
|----------------------------------------------------------------------------------------------------|------|
| ۳ - اقای / خانم فرزند تاریخ تولد شماره شناسنامه محل صدورشماره سریال شناسنامه کد ملی کد پستی                                                                                                    |      |
| تماس ثابت شماره تلفن همراه به شماره مشتری به نشانی پست الکترونیک                                                                                                    |      |
| ( در صورتی که ضامن / ضامنین شخص حقوقی باشد )                                                                                                    |      |
| شرکت ثبت شده به شماره اداره ثبت شرکتهای کد اقتصادی شناسه ملی با امضای آقای / خانم فرزند شماره شناسنامه                                                                                                    |      |
| تاریخ تولد کد ملی به عنوان                                                                                                    |      |
| فرزند شماره شناسنامه تاريخ تولد کد ملی به عنوان                                                                                                    |      |
| روزنامه رسمی شماره مورخ کدپستی شماره تماس ثابت شماره تلفن همراه پست الکترونیک                                                                                                    |      |
| به نشانی                                                                                                    |      |
| تبصره – نشانی ، پست الکترونیک و تلفنهای بانک ، قرض گیرنده همان موارد مندرج در این ماده است . چنان چه یکی از اشخاص مزبور نشانی ، پست الکترونیک و تلفنهای خود را تغییر                                                                                                    |      |
| دهد باید موضوع را به صورت کتبی به طرفهای دیگر ابلاغ کند . تا وقتی که تغییر موارد فوق ، کتبا به طرف دیگر ابلاغ نشده باشد ، کلیه مکاتبات و مراسلات و ابلاغیهها و اخطاریههای اجرایی                                                                                                    |      |
| و غیره ، حسب مورد از طریق شماره تلفن ( پیامک ) ، پست الکترونیک و نشانی که در این ماده قید شده است ، ارسال میشود و ابلاغ شده تلقی میگردد .                                                                                                    |      |
| VF                                                                                                    |      |
| صفحه قبل                                                                                                    |      |
| ✔ قرارداد را مطالعه نموده و مفاد آن را میپذیرم.                                                                                                    |      |
| 🚺 مشتری گرامی، ادامه عملیات نیازمند دریافت کد عامل دوم بعنوان رمز یکبار مصرف از طریق پیامک است.                                                                                                    |      |
| and and a set of the set of the s |      |
|                                                                                                    |      |
| دد عامل دوم:                                                                                                    |      |
|                                                                                                    |      |
| ک د عامل دوم برای شما ارسال شد.                                                                                                    |      |
|                                                                                                    |      |
|                                                                                                    |      |
|                                                                                                    |      |

پس از ارسال کد ، متقاضی باید آنرا در کادر موردنظر وارد کند

| ۲         ۲         ۲         ۲         ۲         ۲         ۲         ۲         ۲         ۲         ۲         ۲         ۲         ۲         ۲         ۲         ۲         ۲         ۲         ۲         ۲         ۲         ۲         ۲         ۲         ۲         ۲         ۲         ۲         ۲         ۲         ۲         ۲         ۲         ۲         ۲         ۲         ۲         ۲         ۲         ۲         ۲         ۲         ۲         ۲         ۲         ۲         ۲         ۲         ۲         ۲         ۲         ۲         ۲         ۲         ۲         ۲         ۲         ۲         ۲         ۲         ۲         ۲         ۲         ۲         1         1         1         1         1         1         1         1         1         1         1         1         1         1         1         1         1         1         1         1         1         1         1         1         1         1         1         1         1         1         1         1         1         1         1         1         1         1         1         1         1         1                                                                                                            | المائة ايترنت بانك قرض الح 🗙 المائة ايترنت بانك قرض الح                                                                                                    |                             |
|----------------------------------------------------------------------------------------------------|----------------------------------------------------------------------------------------------------|-----------------------------|
| به حسی الکترونیک و تلفن های بانک، قرض گیرنده همان موارد مندرج در این ماده است . چنان چه یکی از اشخاص مرتور نشانی . پست الکترونیک و تلفن های خود را نغیر<br>دهد باید موضوع را به صورت کتنی به طرف های دیگر ایلاغ کند . تا وقتی که تغییر موارد فوق ، کتبا به طرف دیگر ایلاغ شده باشد . کنیه مکاتبات و مراسلات و ایلاغیها و اخطاریه های اجرایی<br>و غیره . حصب مورد از طریق شماره تلفن ( پیامک ) ، پست الکترونیک و نشانی که در این ماده قید شده است ، ارسال میشود و ایلاغ شده تلقی میگردد .<br>صفته قبل<br>صفته قبل<br>آ<br>مشتری گرامی، ادامه عملیات نیازمند دریافت کد عامل دوم بعنوان رمز یکبار مصرف از طریق پیامک است.<br>( مشتری گرامی، ادامه عملیات نیازمند دریافت کد عامل دوم بعنوان رمز یکبار مصرف از طریق پیامک است.<br>کن عامل دوم:<br>کن عامل دوم:<br>کن کد عامل دوم:<br>کن که عامل دوم:<br>کن المان المان شد.<br>( یک تعامل دوم:<br>کن که عامل دوم:<br>کن که کن کند<br>کن که عامل دوم:<br>کن که کند<br>کن که کند<br>کن که کند<br>کن کن که کند<br>کن کن کند<br>کن که کند<br>کن که کند<br>کن که کند<br>کن که کند<br>کن که کند<br>کن که کند<br>کن که کند<br>کن که کند<br>کن که کند<br>کن کند<br>کن که کند<br>کن که کند<br>کن که کند<br>کن کند<br>کن که کند<br>کن که کند<br>کن که کند<br>کن که کند<br>کن کند<br>کن که کند<br>کن که کند<br>کن که کند<br>کن که کند<br>کن که کند<br>کند<br>کن که کند<br>کند<br>کند<br>کند<br>کند<br>کند<br>کند<br>کند | C Secure https://ibank.rqb.ir/HamyariForms/LoanRequest.aspx                                                                                                    | G                           |
| <ul> <li>آ قرارداد را مطالعه نموده و مفاد آن را میپذیرم.</li> <li>آ مشتری گرامی، ادامه عملیات نیازمند دریافت کد عامل دوم بعنوان رمز یکبار مصرف از طریق پیامک است.</li> <li>آ فلط اروی دکمه روبرو کلیک کنید [سال کند(۹۵:۵۰)]</li> <li>کد عامل دوم:</li> <li>کد عامل دوم برای شما لرسال شد.</li> </ul>                                                                                                    | به نسای<br>تبصره – نشانی ، پست الکترونیک و تلفنهای بانک ، قرض گیرنده همان موارد مندرج در این ماده است . چنان چه یکی از اشخاص مزبور نشانی ، پست الکترونیک و تلفنهای خود را تغییر<br>دهد باید موضوع را به صورت کتبی به طرفهای دیگر ابلاغ کند . تا وقتی که تغییر موارد فوق ، کتبا به طرف دیگر ابلاغ نشده باشد ، کلیه مکاتبات و مراسلات و ابلاغیهها و اخطاریههای اجرایی<br>و غیره ، حسب مورد از طریق شماره تلفن ( پیامک ) ، پست الکترونیک و نشانی که در این ماده قید شده است ، ارسال میشود و ابلاغ شده تلقی میگردد .<br>مفحه قبل                                                                                                    |                             |
| المضا < بازگشت                                                                                                    | <ul> <li>آن مشتری گرامی، ادامه عملیات نیازمند دریافت کد عامل دوم بعنوان رمز یکبار مصرف از طریق پیامک است.</li> <li>آن مشتری گرامی، ادامه عملیات نیازمند دریافت کد عامل دوم بعنوان رمز یکبار مصرف از طریق پیامک است.</li> <li>آن مشتری گرامی، علیات نیازمند دریافت کد عامل دوم بعنوان رمز یکبار مصرف از طریق پیامک است.</li> <li>آن مشتری گرامی، ادامه عملیات نیازمند دریافت کد عامل دوم بعنوان رمز یکبار مصرف از طریق پیامک است.</li> <li>آن مشتری گرامی، ادامه عملیات نیازمند دریافت کد عامل دوم بعنوان رمز یکبار مصرف از طریق پیامک است.</li> <li>آن مشتری گرامی، ادامه عملیات نیازمند دریافت کد عامل دوم بعنوان رمز یکبار مصرف از طریق پیامک است.</li> <li>آن مشتری گرامی، ادامه عملیات نیازمند دریافت کد عامل دوم برای شما ارسال شد.</li> </ul> |                             |
| ما   نظرات و پیشنهادات                                                                                                    | مضا > بازگشت                                                                                                    | ن با ما   نظرات و بیشنهادات |
|                                                                                                    |                                                                                                    | EN 🔺 👘 🧧 8                  |

پس از ثبت کد، برروی کادر <u>امضاع</u> متقاضی کلیک می نماید

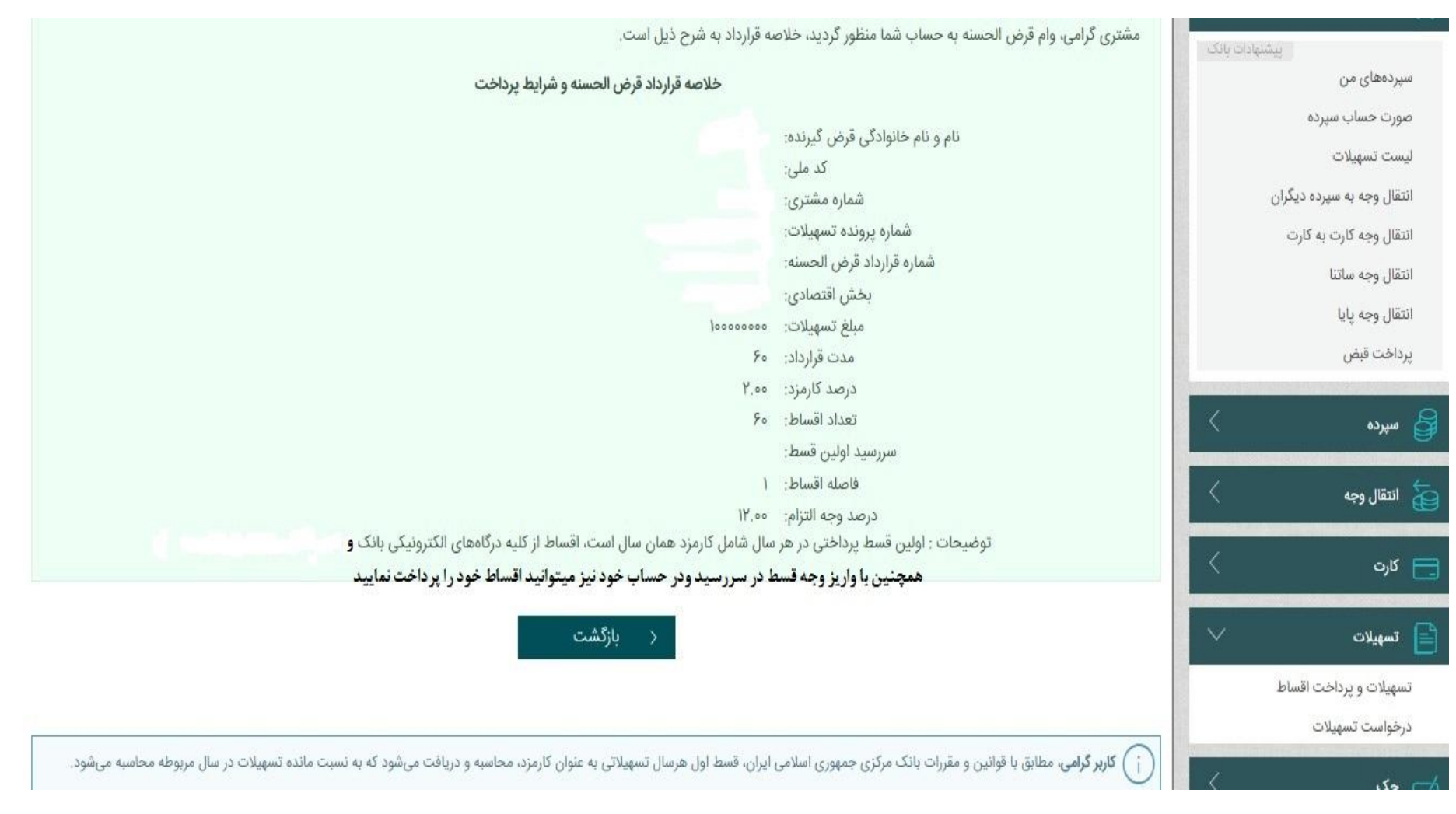

خلاصه قرارداد تسهیلات برای مشتری در اینترنت بانک